## **MECLearn Account Registration**

The login page to the **MECLearn** site: <u>https://meclearn.mec-edu.net/mec/login.php?cid=8691</u>

- To access the site use the URL above including /mec/login.php?cid=8691 at the end of the URL !
- 2. Click on the "Create new account" link to create an account.

| CAL RIPKEN, SR. FOUNDATION                                                                                                    |            | R          |
|----------------------------------------------------------------------------------------------------|------------|------------|
| The STEM curriculum and educational content on this<br>learning management system is available only to registered<br>users. Log in if you have approval to access this content. |            | $\bigcirc$ |
| Password<br>Enter Your Password<br>Enter Your Password                                                                                                    | $\bigcirc$ |            |
| Create new account<br>Login                                                                                                    |            |            |
|                                                                                                    |            |            |
| 5000 -                                                                                                    | 0.0        | × ·        |

3. Fill out the signup form. (All the fields)

| ○ 合 ब https://meclearn.mec-ed | lu.net/login/signup.php                                                                                                    | 67% 🖒 |
|-------------------------------|----------------------------------------------------------------------------------------------------|-------|
|                               | MECLEARN<br>Home / Log In / New Account                                                                                                    |       |
|                               | New account<br>Have an account? Login<br>Username ①                                                                                                    |       |
|                               | The password must have 8 characters, at least 1 digit, 1 lower case letter, 1 upper case letter, and 1 special character such as *, -, or # Password ① |       |
|                               | Email address ①                                                                                                    |       |

 Paste the 8691 code into the "School Code" field in the form. Make sure there is no space before the number! https://meclearn.mec-edu.net/login/signup.php

| City/town                        |    |
|----------------------------------|----|
| DC                               |    |
|                                  |    |
| Country                          |    |
| United States                    | \$ |
| <ul> <li>Other fields</li> </ul> |    |
| School Code 🕛                    |    |
| 8691                             |    |
|                                  |    |
|                                  |    |
| Security question ⑦              |    |

5. Tick the checkbox beside the **"I'm not a robot"** reCAPTCHA.

6. Click on the **"Create my new account"** button.

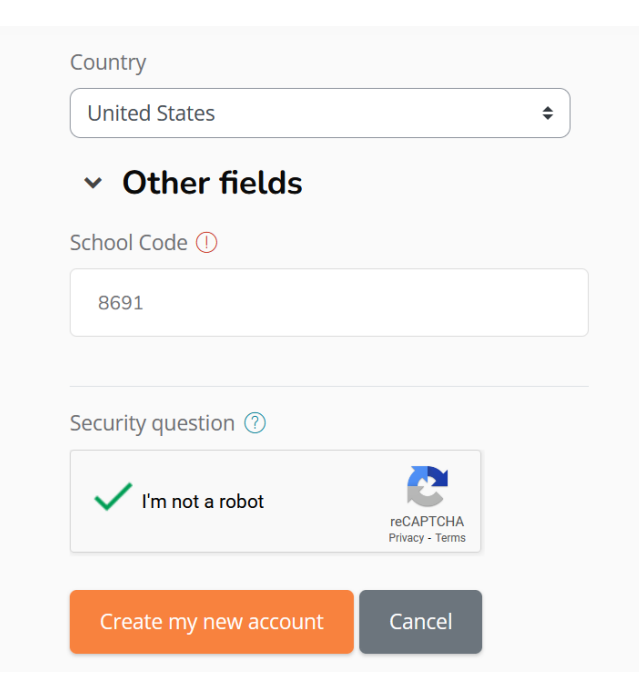

7. The account confirmation email will be sent to you right afterward.

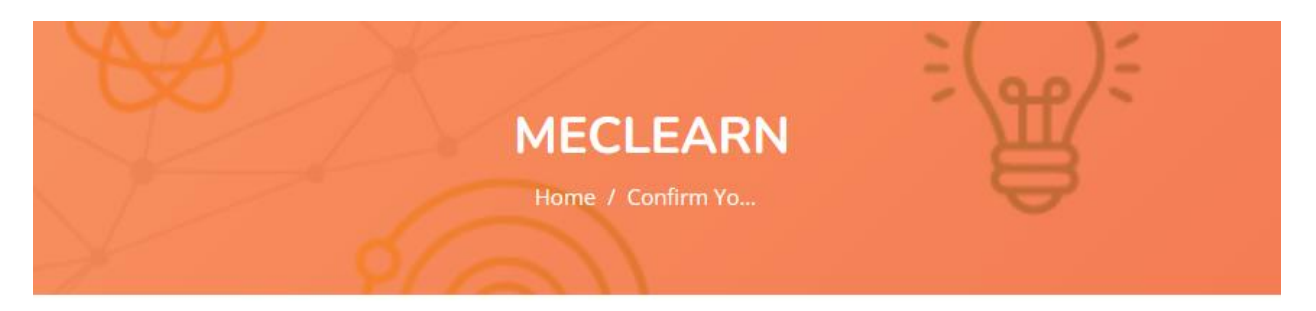

An email should have been sent to your address at katyatest2023@gmail.com

It contains easy instructions to complete your registration.

If you continue to have difficulty, contact the site administrator.

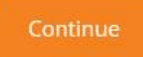

8. Check the email that you used for the account registration and confirm your account by clicking on the web address received in the email.

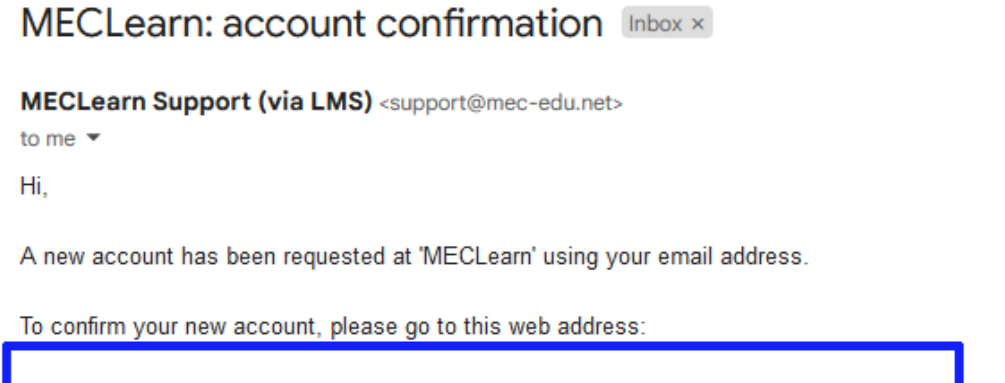

https://meclearn.mec-edu.net/login/confirm.php?data=T9JXUpYPpzEE1DL/katya\_1212

In most mail programs, this should appear as a blue link which you can just click on. If that doesn't work, then cut and paste the address into the address line at the top of your web browser window.

If you need help, please contact the site administrator at

meclearn@me-sys.atlassian.net,

MECLearn Support

9. Click on the **"Continue"** button to log in to your account on the site.

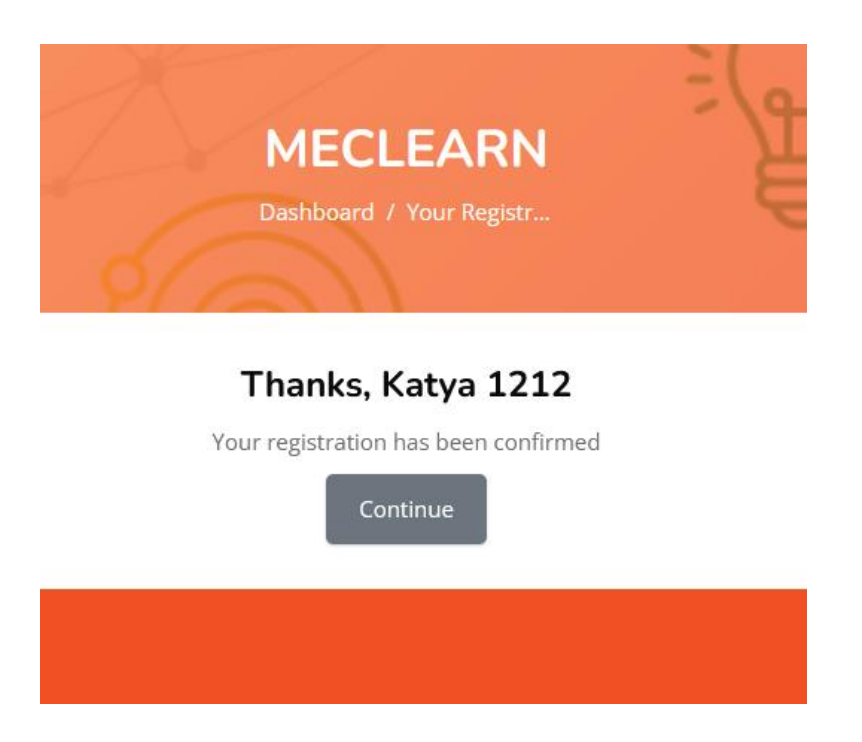

Congratulations on logging in! You should now see your Dashboard, displaying all your courses.